# 一起中学-学生

2020.02.09

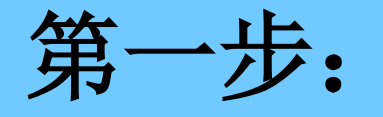

扫描二维码或 在苹果及安卓 各大应用商店 捜索一起中学-学生端app下载 至手机;

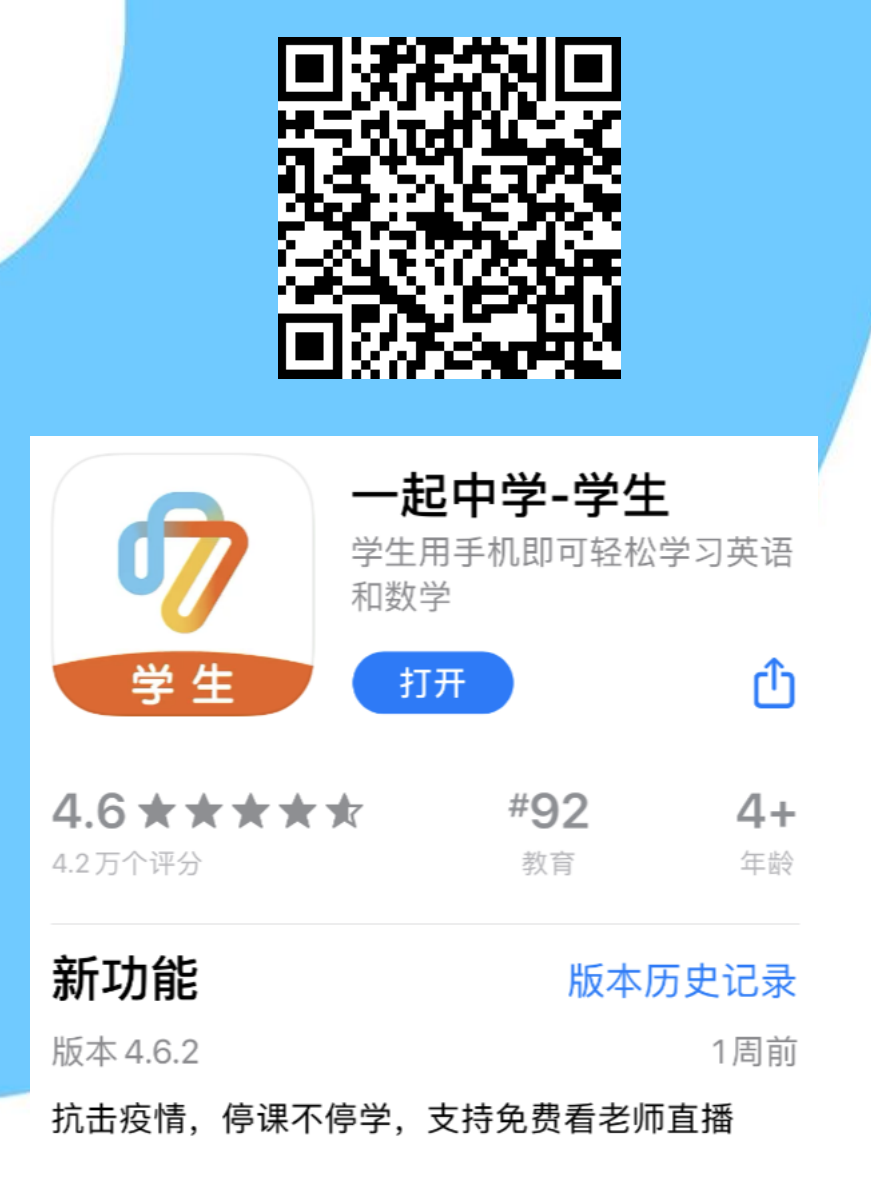

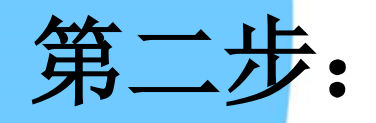

打开app,点击【注册账号】 已有账号学生直接输入手 机号及密码即可登录使用。

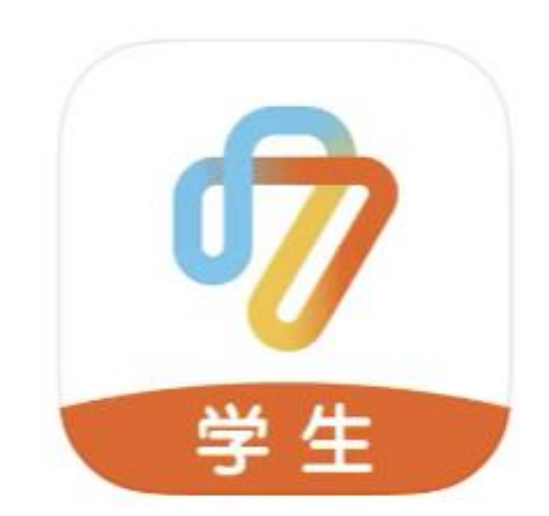

| <b>⑦</b><br>学生 | <b>一起中学</b><br>让学习成为 | 美 好 体 验 |
|----------------|----------------------|---------|
| 注册的手机号或        | ;学号                  |         |
| 登录密码           |                      | 忘记密码    |
|                |                      | □ 记住密码  |
|                | 登录                   |         |
| Ξ              | 手机验证码登录              |         |
|                |                      |         |
|                |                      |         |
|                |                      |         |

11:47

<

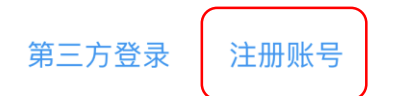

.ıl ? ■

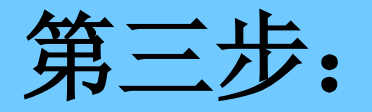

### 输入老师号码(老师手机 号或者一起作业老师ID号)

| 11:48            | <b>'II 🕹 </b> |
|------------------|---------------|
| く 輸入老师号          |               |
| 请咨询老师获取老师的ID或手机号 |               |
| 老师的ID或手机号        |               |
|                  |               |
| 下一步              |               |
|                  |               |
|                  |               |
|                  |               |
|                  |               |
|                  |               |
|                  |               |
|                  |               |
|                  |               |

点击"下一步"按钮,即表示你同意 《一起中学学生端软件用户服务协议》

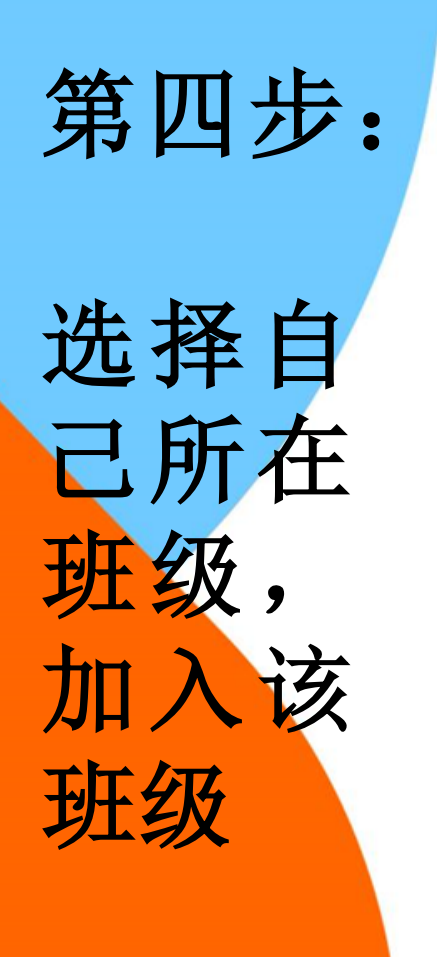

11:50

(数学)

<

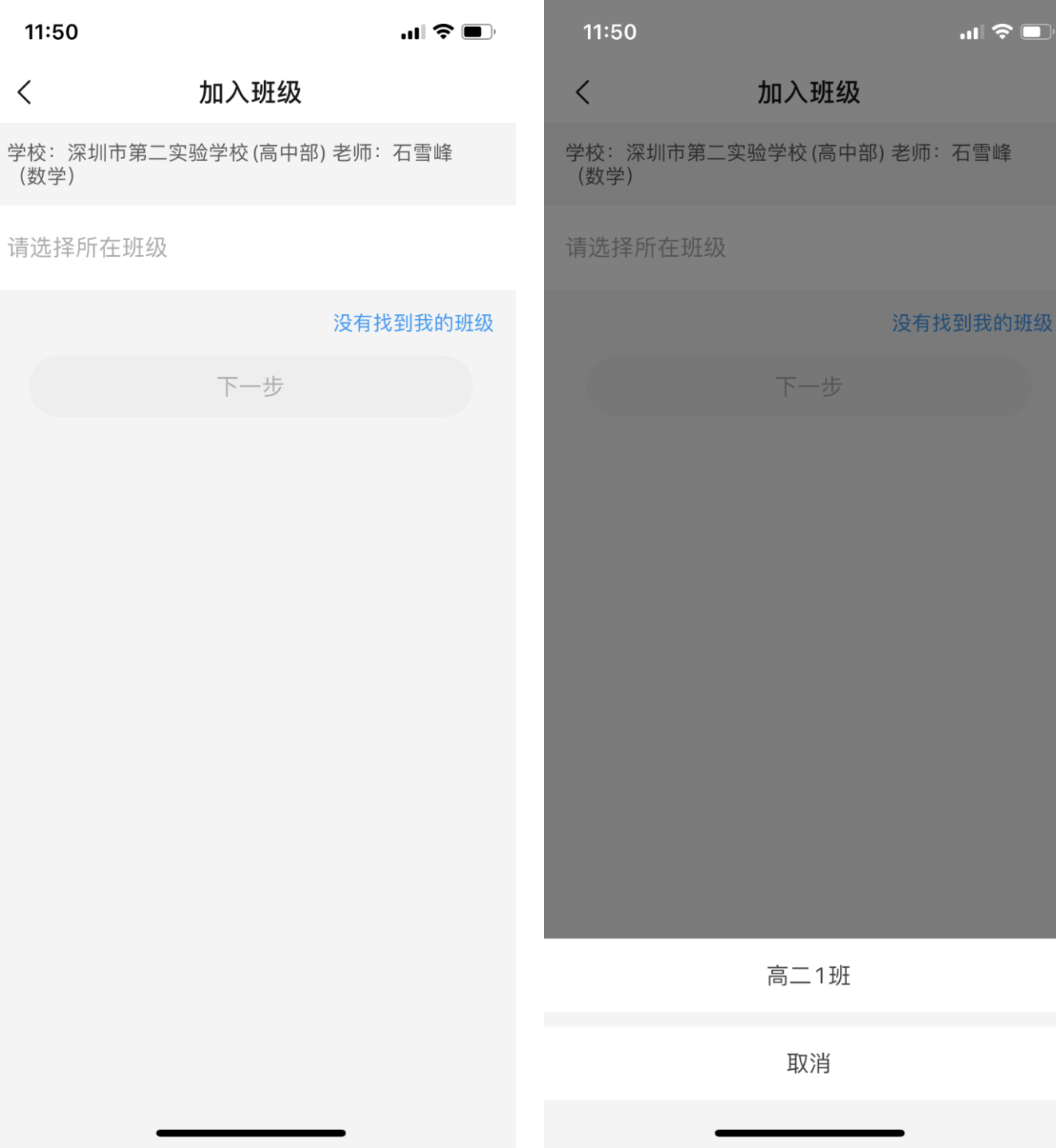

| 11:50       | 0                                                  | .11 🗢 💷 |
|-------------|----------------------------------------------------|---------|
| <           | 加入班级                                               |         |
| 学校:<br>(数学) | 深圳市第二实验学校 (高中部) 老师:<br>)                           | 石雪峰     |
| 高二1         | 班                                                  |         |
|             | 没有找                                                | 到我的班级   |
|             | 下一步                                                |         |
|             | 加入高二1班<br>请确认是否加入新班级,加错班级将<br>收到练习和通知<br>暂不加入 确定加入 | 不能      |

#### 第五步:

## 输入姓名及阅卷机填涂 号 (即每次考试时同学们 所填涂的号码)

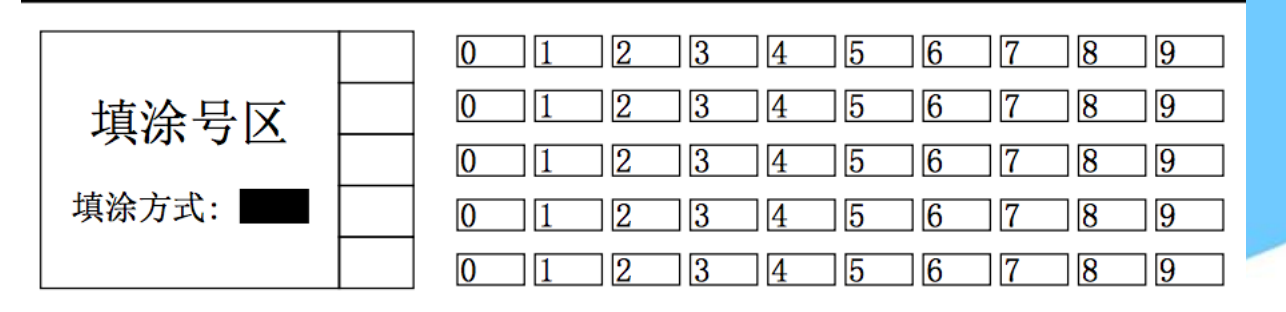

| 11:50  |          | ·11 '\$' ■)      |
|--------|----------|------------------|
| <      | 个人信息设置   |                  |
| 姓名和性别均 | 真写后将无法修改 |                  |
| 请输入学生  | 真实姓名     |                  |
| 请输入阅卷  | 机填涂号     |                  |
| 男      |          | $\otimes$ $\vee$ |
|        | 沒        | 有阅卷机填涂号          |
|        | 完成       |                  |

44.50

| 第六步          | •            |             |
|--------------|--------------|-------------|
| 绑定-<br>长的手   | -个自∂<br>≦机号, | 1或者家<br>即完成 |
| <b>洋王圳</b> 。 |              |             |
|              |              |             |

| 12:04    |        | ''II 🕹 🔲 |
|----------|--------|----------|
| <        | 账号信息设置 |          |
| 将给您的手机号发 | 送验证码   |          |
| 请输入学生或家  | 长手机号码  |          |
| 请输入验证码   |        | 获取验证码    |
| 请设置登录密码  | 5      |          |
| 请再次输入密码  |        |          |
|          |        |          |
|          | 完成     |          |
|          |        |          |
|          |        |          |
|          |        |          |
|          |        |          |
|          |        |          |
|          |        |          |
|          |        |          |
|          |        |          |

# 注册完成后, 手机app上登录学生端可进行在线作业。

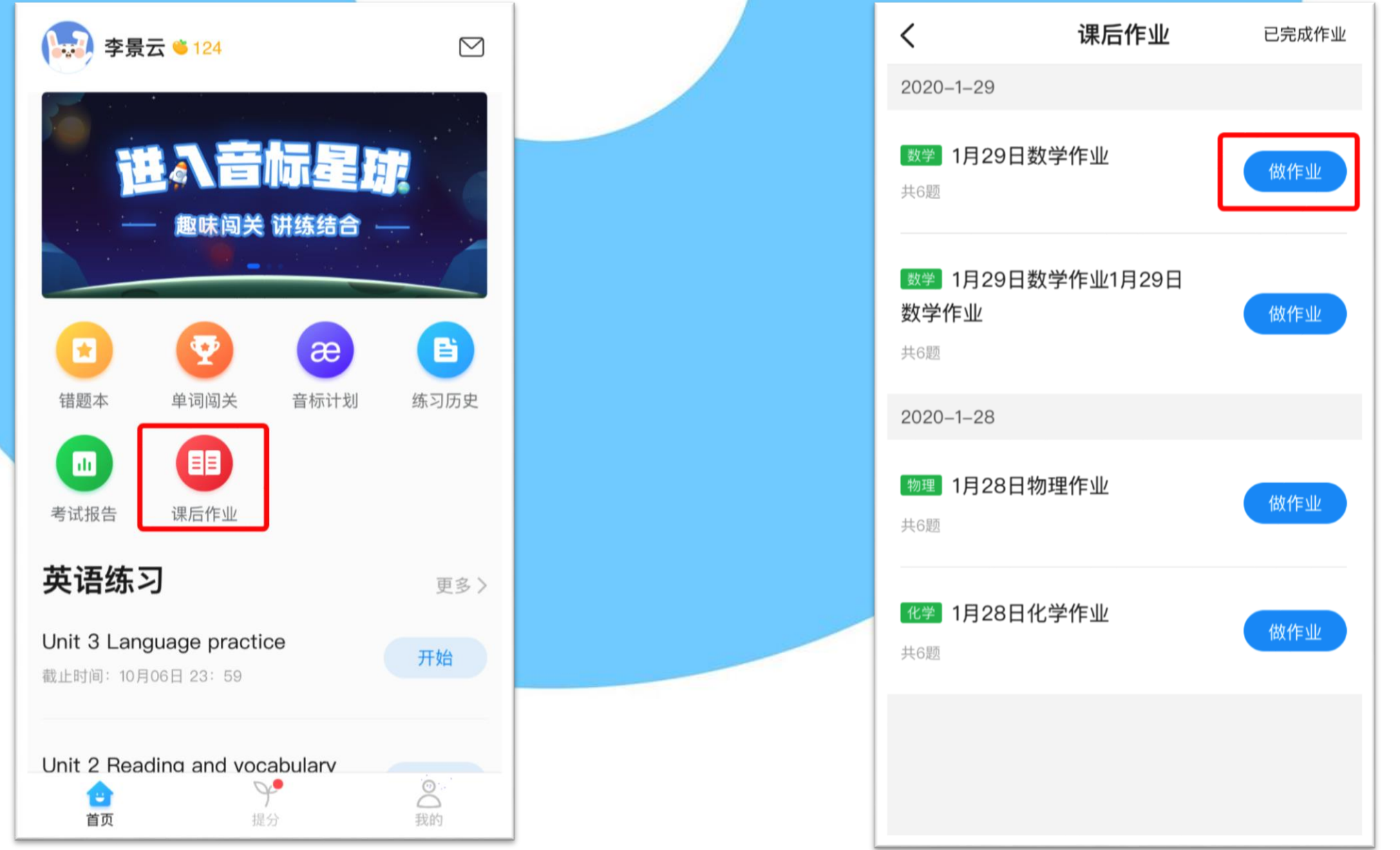